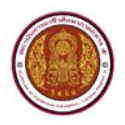

# คู่มือการกรอกข้อมูล ๙ ประเภท สถาบันการอาชีวศึกษาภาคกลาง ๕

การกรอกข้อมูล ๙ ประเภท ลงในเว็บไซต์ สถาบันการอาชีวศึกษาภาคกลาง ๕ โดยใช้โปรแกรมระบบ E-Office System นั้น เป็นโปรแกรมที่ถูกออกแบบมาเพื่อง่ายต่อการใช้งาน พัฒนาจากภาษา PHP ใช้ฐานข้อมูล MySQL สำหรับการเก็บข้อมูล ซึ่งโปรแกรม E-Office System นี้ มีวัตถุประสงค์เพื่อการอำนวยความสะดวก แก่บุคลากรในองค์กรให้สามารถใช้เทคโนโลยีสารสนเทศให้เกิดประโยชน์สูงสุด โดยทำหน้าที่ส่งหนังสือเวียน แก่หน่วยงานภายในต่าง ๆ และสามารถอัพไฟล์เอกสารต่างๆ ไม่ว่าจะเป็นไฟล์ doc ,docx ,xls ,xlsx ,ppt pptx,pdf,jpg เป็นต้น

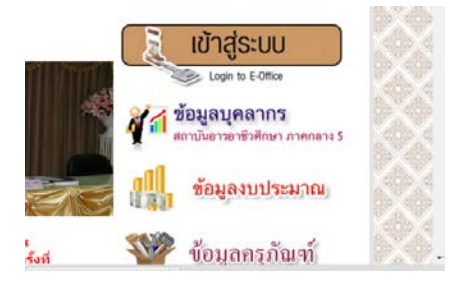

รูปที่ ๑ หน้าเว็บไซต์เข้าสู่ระบบ Login E-Office

เริ่มโดยการคลิกเข้าสู่ระบบ Login E-Office ตามรูปที่ ๑ แล้วกรอกชื่อผู้ใช้งานและรหัสผ่านคลิกปุ่มเข้าสู่ระบบ ตามรูปที่ ๒ กรณีทียังไม่มีชื่อผู้ใช้งานและรหัสผ่านต้องดำเนินการลงทะเบียนสมัครการใช้ระบบ E-Office ก่อนตาม รูปที่ ๓

|               |                                     | 7 |
|---------------|-------------------------------------|---|
| 🄑 เข้าสู่ระบบ |                                     |   |
| ชื่อผู้ใช้งาน |                                     |   |
| รหัสผ่าน      | admin_office                        |   |
|               | เข้าสู่ระบบ                         |   |
|               | 👹 ลงทะเบียนใช้งาน 😃 คู่มือการใช้งาน |   |
|               | Perfectgroup                        |   |

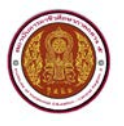

E-Office sy

| P              | egistered<br>ຈາຍເນີຍແຫລັດກາງໃຫ້ຈານຈະນຸນ E-Office                                                                                                    |
|----------------|----------------------------------------------------------------------------------------------------|
| 8              | าสองประโยนการใช้งาหระบบ E-Office<br>านแม่ว่า<br>* ให้กรอกข้อมูลได้ถูกต้องและตรงกันความเป็นจริง หลังจากลงทะเบ็ยนแล้วคุณจะสามารถใช้งานให้เริ่รก็สุดในเกิน 24 พม. ภายหลังการตรวจสอบข้อมูล<br>* จัดงกรอกรับอิมุลได้ถูกต้อง ครบถ้าน และตรงกับความเป็นจริงหากันจึงจะสามารถไข้งานใต้<br>* หากนี้ปฏิบุณากรไข้งานให้ต้อนอันได้อุณสรรม<br>* สามารถบ้างที่หน่า Login การใช้จากระบบสินคอรไห้ ที่นี่                                                                                                    |
| หมายเลขบิตรร   |                                                                                                    |
| ชื่อ - สกุล    |                                                                                                    |
| e-mail         | admin_offic                                                                                                    |
| STORE .        | © ชาย © หญิง*                                                                                                    |
| สถามะผู้ใช้งาน | ==1u/sat@on== •                                                                                                    |
| รหัสผ่าน       | * ไม่สำกว่า 6 สวอีกษร                                                                                                    |
| Code Securi    | ty                                                                                                    |
|                | 33521                                                                                                    |
|                | ดงหะเนื้อน                                                                                                    |
|                | A formation of the second second s |
|                | < กลับหน้าหลัก >                                                                                                    |
|                | WEB'                                                                                                    |
|                | Printingnup<br>Development by Akadech Pisaisawat, www.webperfectoroup.com                                                                                                    |
|                | Copyright September 2012 Tel:085-9831052                                                                                                    |

รูปที่ ๓ ลงทะเบียนสมัครการใช้ระบบ E-Office

#### ข้อสังเกต

- จะต้องใช้หมายเลขบัตรประชาชนจริงเท่านั้นจึงจะลงทะเบียนได้และใช้หมายเลขบัตรประชาชนเป็น Username ในการเข้าใช้งานระบบ
- ชื่อ-สกุลจะเป็นภาษาไทยหรือภาษาอังกฤษก็ได้
- สถานะผู้ใช้งานต้องเลือกให้ถูกต้องกับสถานะของผู้ที่ลงทะเบียน ซึ่งสถานะนั้นทาง Adminจะเป็นผู้ กำหนดมาให้
- รหัสผ่านควรตั้งให้มีความยาวไม่น้อยกว่า ๖ ตัวอักษรและยากต่อการสุ่มเดา
- อย่าลืมกรอก Code Security เพื่อความปลอดภัย ป้องกันการโดน Spam Database ,SQLInjection
- ภายหลังการลงทะเบียนสมัครเป็นสมาชิกของระบบ จะยังไม่สามารถเข้าสู่ระบบได้จนกว่า Admin จะ ยืนยันการรับสมัคร

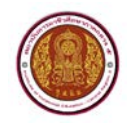

เข้าสู่หน้าเมนูหลักของระบบ E-Office ตามรูปที่ ๔

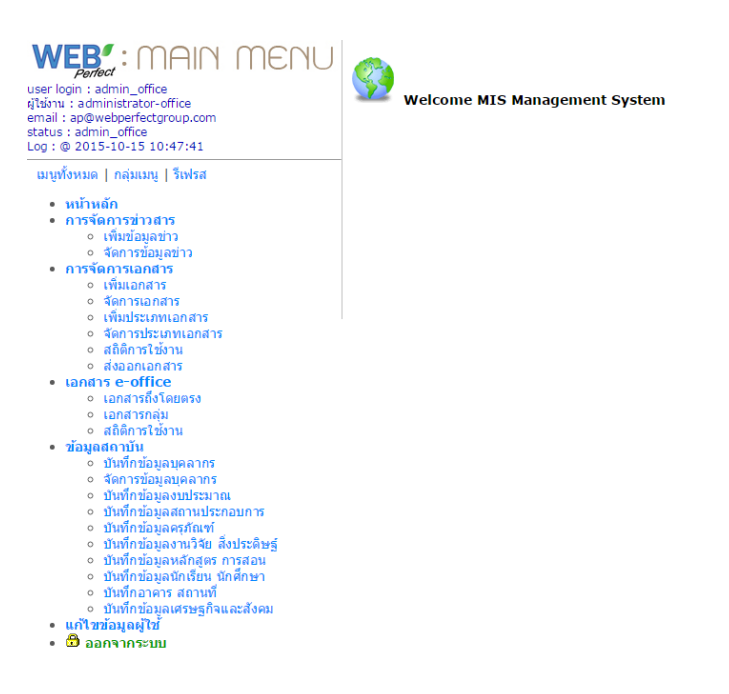

รูปที่ ๔ หน้าเมนูหลักของระบบ E-Office

การกรอกข้อมูล ๙ ประเภท ที่กลุ่มเมนูข้อมูลสถาบัน เป็นข้อมูลที่แสดงอยู่บนเว็บไซต์สถาบันการอาชีวศึกษา ภาคกลาง ๕ ดังนี้

- ๑. ข้อมูลบุคลากร
- ๒. ข้อมูลงบประมาณ
- ๓. ข้อมูลสถานประกอบการ
- ๔. ข้อมูลครุภัณฑ์
- ๕. ข้อมูลงานวิจัย สิ่งประดิษฐ์
- ๖. ข้อมูลหลักสูตรการเรียนการสอนแผนการเรียน
- ๗. ข้อมูลนักเรียน นักศึกษา
- ๗้อมูลอาคารสถานที่
- ๙. ข้อมูลเศรษฐกิจและสังคม

๑. การกรอกข้อมูลบุคลากร มี ๔ ส่วน ดังนี้

ส่วนที่ ๑ ข้อมูลบุคคล ส่วนที่ ๒ ข้อมูลที่อยู่ ส่วนที่ ๓ ข้อมูลการศึกษา ส่วนที่ ๔ ข้อมูลวิทยาลัย ให้เลือกสถานศึกษา ก่อน แล้วกรอกข้อมูลให้ถูกต้องครบถ้วน และตรงกับความเป็นจริงเท่านั้น แต่ละบุคคล บันทึกข้อมูลได้เพียงครั้งเดียวเท่านั้นท่านสามารถแก้ไขข้อมูลได้ในภายหลัง จากการบันทึกข้อมูลแล้ว หากมี

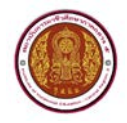

การติดต่อสื่อสาร แจ้งข่าวสาร หรืออื่น ๆ จากสถาบัน ครบถ้วนแล้ว ให้คลิก **บันทึกข้อมูล** ตามรูปที่ ๕ ฯ จะส่งข้อมูลไปที่อีเมล์ของท่าน เมื่อกรอกข้อมูล

| Luni Matural O Variate M Goal Pi Eval                                                                                                    | au generation of the second second se                                                                                                    |  |  |  |  |
|----------------------------------------------------------------------------------------------------|----------------------------------------------------------------------------------------------------|--|--|--|--|
| NEE: MAIN MENU<br>the form a different for the form<br>the source for the source of the form<br>the source for the source of the source of the sourc | Registered Person<br>บันที่การ้อมูลบุคลากร<br>การลงทะเบื้อมูลบุคลากร ดะเป็นการปรังศึกษา ภาคกลาง 5 (เพื่อเป็นฐายช่อมูลบุคลากของสถาบันา)<br>สำนั้นน้ำ                                                                                                    |  |  |  |  |
| มนุกโรหมด   กลุ่มอญ   โรฟรส<br>• กร้างเลือกหรือไรประ<br>• เริ่มเรื่อมูลก่าว<br>• รังการมือมูลกาว<br>• การรังกรูงเอกสาร                                                                                                    | " พอสาสารามสมุณรัฐกันสองสามสามารถสามารถสามารถสามารถ<br>ขณะสมุณ-พอสามารถสามารถสามารถสามารถสามารถสามารถสามารถสามารถ<br>" ทางสามารถสามารถสามารถสามารถสามารถสามารถสามารถสามารถสามารถสามารถ<br>สามาร์ 1 ขั้นสุมมุณคณ<br>ทรถออสามารถม :                                                                                                    |  |  |  |  |
| <ul> <li>เป็นเป็นเป็นราช</li> <li>จึงสารแนนการ</li> <li>จึงสารประเทณเการ</li> <li>จึงสารประเทณเการ</li> <li>สอนี่การประเท</li> <li>สอนี่การประเท</li> <li>จังสารประเทศเสียง</li> <li>จังสารประเทศเสียง</li> <li>จังสารประเทศเสียง</li> <li>จังสารประเทศเสียง</li> <li>จังสารประเทศเสียง</li> </ul>                                                                                                    | ชื่อ:<br>อกุด:<br>e-moli:<br>ชน/ส่อน/DMa::<br>ชน/ส่วน/DMa::<br>หมายแหน่งใหลังที่เป็น):<br>หมายแหน่งใหลังที่เป็น(ม):<br>หมายแหน่งใหลังที่เป็น(ม):<br>หมายแหน่งใหลังที่เป็น(ม):                                                                                                    |  |  |  |  |
| <ul> <li>เป็นขึ้นสืบสุขมุมมากร่</li> <li>ร้องรายมูมสุขมาดราร</li> <li>ขันทึกสัมมุมมากรรร</li> <li>ขันทึกสัมมุมมานให้มากราร</li> <li>ขันทึกสัมมุมหานี้ให้ มีส่วนร้องรู้</li> <li>ขันทึกสัมมุมหานี้ให้ มีส่วนร้องรู้</li> <li>ขันทึกสัมมุมหานี้ให้ มีส่วนร้องรู้</li> <li>ขันทึกสัมมุมหานี้ให้ มีส่วนร้องรู้</li> <li>ขันทึกสมมุมหานี้ให้ มีส่วนร้องรู้</li> <li>ขันทึกสมมุมหานี้ให้ มีส่วนร้องรู้</li> <li>ขันทึกสมมุมหานี้ให้ มีส่วนร้องรู้</li> <li>ขันทึกสามการสารารี้</li> </ul>                                                                                                    | ปารณรงที่:<br>ฉรางร้อง:<br>ฉรางร้อง:<br>ฉะางร้อง:<br>ฉะางร้อง:<br>ฉะาง:<br>ฉะาง:<br>ฉะ |  |  |  |  |

รูปที่ ๕ การกรอกข้อมูลบุคลากร

๒. การกรอกข้อมูลงบประมาณ มี ๒ ส่วน ดังนี้

ส่วนที่ ๑ ข้อมูลสถานศึกษาเลือกสถานศึกษาแล้วกรอกข้อมูล ส่วนที่ ๒ ให้ครบถ้วน อย่าลืมกรอก Code Security คลิก **บันทึกข้อมูล** รายการที่กรอกจะแสดงข้อมูลด้านล่าง ถ้าข้อมูลไม่ถูกต้อง ให้ทำการลบ แล้วกรอกข้อมูลใหม่ ตามรูปที่ ๖

|                                                                                                    |                                                                 | Budjet Re<br>บันทึกข้อมูล     | corder<br>ຈນປຣະນາຄ                        |                                                               |            |       |           |    |
|----------------------------------------------------------------------------------------------------|-----------------------------------------------------------------|-------------------------------|-------------------------------------------|---------------------------------------------------------------|------------|-------|-----------|----|
| er togin i adoma_ontice<br>15% ti administrator-office<br>wal i ap@webperfectproup.com<br>thus i admini_office<br>g t ⊕ 2015-10-20 16:12:59                                                                                                    | 10                                                              | การบำเวโกข่อมูลด่<br>ด้านนะนำ | านงนประมาณ สถามันการอาชีวศึกษา ภาค        | กลาง 5 (เพื่อเป็นฐานข่อมูลบุคลากรของสถาบันฯ)<br>และคะเก่านั้น |            |       |           |    |
| มบูกร็องแดง   กลุ่มหมาย   วิเพรส                                                                                                    |                                                                 | WENNISHTED                    | ellarandianno antinona morranoa ann       | a specific factor                                             |            |       |           |    |
| มกูกรั้งหมด (กลุ่มมม) (วิเทรส<br>• หน้าหลัก<br>• การจัดการสำรุสาร                                                                                                    | ส่วนที่ 1 ห่                                                    | ัดมูลสถานศึกษา                |                                           |                                                               |            |       |           |    |
| <ul> <li>การจะสาวอยาวสาร</li> <li>เพิ่มข้อมูลข่าว</li> </ul>                                                                                                    | สถานสึกษา                                                       |                               | วิทยาสัยเทคนิคสบุทรสงครา                  | u •                                                           |            |       |           |    |
| <ul> <li>การจัดการเอกสาร</li> <li>เทิ่มเอกสาร</li> </ul>                                                                                                    | ส่วนที่ 2 ช่                                                    | ข้มูลด้านการใช้จ่าย           | ມມຣະນາດເ                                  |                                                               |            |       |           |    |
| <ul> <li>จังการเอกสาร</li> <li>จับประเททงกลาร</li> <li>จัดการประเททงกลาร</li> <li>สองการประเทศร</li> <li>สองการประเทศร</li> <li>มอสารงาศสาร</li> <li>มอสารงาศสาร</li> <li>มอสารงาศสาร</li> </ul>                                                                                                    | ອີດແປນຄະນາດ<br>ທາງລະບານປອ<br>ອາຍາດາຣ :<br>ປອຍເກທ :<br>ຈຳນວາແດ້ນ | n :<br>Eurol :<br>:           | 2558 •<br>Wischen<br>* Leitušeens © teisu | <ul> <li>ex., ศาลุปกระโการเรียน</li> </ul>                    |            |       |           |    |
| <ul> <li>លោកទោតដុល</li> <li>នាំសិកទៅដែល។</li> <li>ទាំងស្រុងអាការវិល</li> <li>សិកទៅសម្តេងស្រុងណាក់ទេ</li> <li>នំណាក់ទាំងសូសប្លុងណាក់ទ</li> <li>សិកទៅសម្តេងស្រុងណាក់ទ</li> <li>សិកទៅសម្តែងស្រុងណាក់នេ</li> <li>សិកទៅសារវិស្តាស្រុងហាស់</li> </ul>                                                                                                    | Code Sec                                                        | cunty :                       | 85658<br>Quifreiaya                       |                                                               |            |       |           |    |
| <ul> <li>ដែលពីអង់រដ្ឋានក្នុងកំណាំ</li> <li>ដែលពីអង់រដ្ឋានការបើទេ ដែលនេះដែរ ភ្នំ</li> <li>ដែលពីអាដំរដ្ឋានការបើទេ ដែលនេះដែរ ភ្នំ</li> <li>ដែលពីអាដំរដ្ឋានកំណើង ដែលនេះដែរ ភ្នំ</li> <li>ដែលពីអាងការ ភ្នំនៅ ដែលនេះដែរ ភ្នំ</li> <li>ដែលពីអាងការ ភ្នំនៅ ដែលនេះដើលដាំ</li> <li>ដើលពីអាងការ ភ្នំនៅក្នុងនេះដើលដាំ</li> <li>ដើលពីអាងការ ភ្លើង ដែលនេះដើលដាំ</li> <li>ដែលពីអាងការ ភ្លើង ដែលនេះដើលដាំ</li> <li>ដែលនេះដែរ ដែលនេះដែលនេះដែលនេះដែលនេះដែលដាំ</li> <li>ដែលនេះដែលនេះដែងដែលនេះដែលនេះដែលនេះដែលនេះដែលនេះដែលនេះដែលនេះដែលនេះដែលនេះដែលនេះដែលនេះដែលនេះដែលនេះដែលនេះដែលនេះដែលនេះដែលនេះដែលនេះដែលនេះដែលនេះដែលនេះដែលនេះដែលនេះដែលនេះដែលនេះដែលនេះដែលនេះដែលនេះដែលនេះដែលនេះដែលនេះដែលនេះដែលនេះដែលនេះដែលនេះដែលនេះដែលនេះដែលនេះដែលនេះ</li> </ul> |                                                                 | สำคัญ                         | Gyudeanea                                 | หลาดงานในมาณ                                                  | STILLIN TS | ປະເທນ | ຈຳນານເປັນ | au |

รูปที่ ๖ การกรอกข้อมูลงบประมาณ

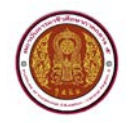

## ๓. การกรอกข้อมูลสถานประกอบการ

เลือกสถานศึกษา ก่อน แล้ว กรอกข้อมูลให้ถูกต้องครบถ้วน อย่าลืม กรอก Code Security เมื่อกรอก ข้อมูลครบถ้วนแล้วคลิก **บันทึกข้อมูล** ตามรูปที่ ๗

| vser login : admin_office<br>glideru : admini_office<br>and : ap@incoffice.com<br>atstus : admin_office<br>to: r = 02151-020 16:12:159                                                                                                    | Registered Factory<br>Unificial fractions<br>fractions<br>fra | f การ<br>การเปละคุณการ สอรมินการอาชีวส์กษา ภาคกลาง 5<br>ถูกต้อง คุณก่วน และครงกันความเป็นเจ้รงการนั้นจึงจะสามารถใช้เวานได้                                                                                                    |
|----------------------------------------------------------------------------------------------------|----------------------------------------------------------------------------------------------------|----------------------------------------------------------------------------------------------------|
| ณรุณโรรมด   กลุ่มณรุ   30/68<br>- รถโรมเด็ก<br>- การโรงกรุงส่วงสาร<br>- เริ่มเรืออุกลาว<br>- การโรงกรุงสาร<br>- การโรงกรุงสาร<br>- การโรงกรุงสาร<br>- รถิ่มเรืออุกลาร<br>- รถิ่มเรืออุกลาร<br>- รถิ่มเรืออุกลาร<br>- รถิ่มเรืออุกลาร<br>- รถิ่มเรืออุกลาร<br>- สมัครารโรงกรุงสาร<br>- สมัครารโรงกรุงสาร<br>- สมัครารโรงกรุงสาร<br>- สมัครารโรงกรุงสาร<br>- สมัครารโรงกรุง                                                                                                    | ข้อขางประกอบการ :<br>พระเป็นการเสร้างสามาร์ :<br>พระเป็นการเสร้างสามาร์ :<br>ประกงการเขาชั่ก :<br>ประมงการเขาชัก :<br>ประมงการเขาชัก :<br>ประมงการเขาชัก :<br>ประมงการเขาชัก :                                                                                                    | ufangenawandh •                                                                                                    |
| <ul> <li>เอกสารที่ได้เออกระ</li> <li>เอกสารที่สุด</li> <li>สมีมีการที่ส่วน</li> <li>สมัยสารที่ส่วน</li> <li>น้องการใน</li> <li>ป้องการใน</li> <li>ป้องการในสารทร</li> <li>ป้องการในสารทร</li> <li>ป้องการในสารทร</li> <li>ป้องการในสารทร</li> <li>ป้องการในสารทร</li> <li>ป้องการป้องการกร</li> <li>ป้องการป้องการกร</li> <li>ป้องการป้องการกร</li> <li>ป้องการป้องการป้องการกร</li> <li>ป้องการป้องการป้องการกร</li> <li>ป้องการป้องการป้องการกร</li> <li>ป้องการป้องการป้องการกร</li> <li>ป้องการป้องการป้องการกร</li> <li>ป้องการป้องการป้องการป้องการกร</li> <li>ป้องการป้องการป้องการป้องการป้องการป้องการป้องการป้องการประก</li> <li>ป้องการประก</li> </ul> | สริสติกษร :<br>ที่อยู่ :<br>ถ้างประ :<br>ถ้างประ :<br>ท่านอ :<br>ประการ :<br>อัณฑ :<br>ประการ :<br>อัณฑ :<br>อัณฑ :<br>อัณฑ :                                                                                                    | Image: Algon down to even ()           Image: Algon down to even ()           Image: Algon down to even ()           Image: Algon down to even ()           Image: Algon down to even ()           Image: Algon down to even ()           Image: Algon down to even () |

รูปที่ ๗ การกรอกข้อมูลสถานประกอบการ

#### ๔. การกรอกข้อมูลครุภัณฑ์

เลือกสถานศึกษา ก่อน แล้ว กรอกข้อมูลให้ถูกต้องครบถ้วน อย่าลืม กรอก Code Security เมื่อกรอก ข้อมูลครบถ้วนแล้วคลิก **บันทึกข้อมูล** ตามรูปที่ ๘

|                                                                                                    | Durable articles Recorder<br>บันทึกส่อมุลครุภัณฑ์                                                                                                    |  |
|----------------------------------------------------------------------------------------------------|----------------------------------------------------------------------------------------------------|--|
| sītārm : administrātor-office<br>email : ap@webperfectgroup.com<br>status : admin_office<br>Log : @ 2015-10-20 16:12:59 | การปันทึกส่อยุดสามหรูสังเหรือราชินกรระชั่งก็กษา ภาพกลาง 5 (เพื่อเป็นฐายส่อมูลบุคลากของสอกปันๆ)<br>สามหมายไม่<br>- ร่วยกรระชายปนตรไปเออร์ นายายเหรือรายเป็นประเทศไทย<br>- ร่วยกรระชายปนตรไปเออร์ นายายเหรือรายเป็นประเทศไทย<br>- ร่วยกรระชายปนตรไปเออร์ นายายเหรือรายเป็นประเทศไทย<br>- ร่วยกรระชายปนตรไปเออร์ นายายเหรือรายเป็นประเทศไทย<br>- ร่วยกรระชายปนตรไปเออร์ นายายเหรือรายเป็นประเทศไทย<br>- ร่วยกรระชายปนตรไปเออร์ นายายเหรือรายเป็นประเทศไทย<br>- ร่วยกรระชายปนตรไปเออร์ นายายเหรือรายเป็นประเทศไทย<br>- ร่วยกรระชายไปเออร์ นายายเหรือรายเป็นประเทศไทย<br>- ร่วยกรระชายไทย<br>- ร่วยกรระชายไปเออร์ นายายเหรือรายเหรือรายเป็นประเทศไทย<br>- ร่วยกรระชายไม่ไขยายไปเออร์ นายายเหรือรายเป็นประเทศไทย<br>- ร่วยกรระชายไทย<br>- ร่วยกรระชายไทย<br>- ร่วยกรระชายไทย<br>- ร่วยกรระชายไทย<br>- ร่วยกรระชายไทย<br>- ร่วยกรระชายไทย<br>- ร่วยกรระชายไทย<br>- ร่วยกรระชายไทย<br>- ร่วยกรระชายไทย<br>- ร่วยกรระชายไทย<br>- ร่วยกรระชายไทย<br>- ร่วยกรระชายไทย<br>- ร่วยกรระชายายายายายายายายายายายายายายายายายายาย                                                                                                    |  |
| เมษูทั้งหมด   กลุ่มเมษู   ริษทรส                                                                                        | некалардары тарына нашала калалан жаларда талар жаларда жаларда жаларда жаларда жаларда жаларда жаларда жаларда                                                                                                    |  |
| • หน้าหลัก                                                                                                    | ส่วนที่ 1 ข้อมูลสถานศึกษา                                                                                                    |  |
| <ul> <li>การจังสาราสาร</li> <li>จัดการน้อมูลข่าว</li> <li>จัดการน้อมูลข่าว</li> <li>การจังสารระดาสาร</li> </ul>         | สถานมีกมา : ==10รมมส์สามาร์<br>ส่วนที่ 2 ชัสมลส์สามาร์ก็หมร์                                                                                                    |  |
| <ul> <li>เพิ่มเอกสาร</li> <li>จัดการเอกสาร</li> </ul>                                                                   |                                                                                                    |  |
| <ul> <li>เพื่อประเภทเอกสาร</li> <li>จัดการประมาทเอกสาร</li> </ul>                                                       | ງັນກີ້ Today is 2015-10-20 and time is 16:18:20                                                                                                    |  |
| <ul> <li>สถัติการใช้งาน</li> <li>ส่งออกเออสรร</li> </ul>                                                                | รินก์ระวิบ                                                                                                    |  |
| iandhs e-office                                                                                                    | ວັນວັນນີ້ນນີ້ກະການ                                                                                                    |  |
| <ul> <li>ដោយដានដល់ដោយមានច</li> <li>ដោយដានភាពដែរ</li> </ul>                                                              | NUTLA ADDRETATION                                                                                                    |  |
| <ul> <li>สมัติการไปงาน</li> <li>ห้อมเคยงามใน</li> </ul>                                                                 |                                                                                                    |  |
| = มันทึกข้อมูลบุคลากร                                                                                                   |                                                                                                    |  |
| <ul> <li>จะการของสุณุคลากร</li> <li>มันทึกของสุดงบประมาณ</li> </ul>                                                     |                                                                                                    |  |
| <ul> <li>มันทึกข้อมูลสถานประกอบการ</li> <li>มันทึกข้อมูลสร้องสร้</li> </ul>                                             | le suchementes - recentation - •                                                                                                    |  |
| <ul> <li>บันทึกขัสบุลงานใจีย สิ่งประศัษฐ์</li> </ul>                                                                    | In reserved − reserved − I fan testere                                                                                                    |  |
| <ul> <li>มันทึกข่อมูลหลักสูตร การสอน</li> <li>มันทึกข่อมูลฉักเรียน นักศึกษา</li> </ul>                                  | diversity and a set of the set of the set of |  |
| <ul> <li>มันทึกอาคาร สถานที่</li> </ul>                                                                                 | STATING SEAR                                                                                                    |  |
| <ul> <li>มาการและการการและคระม</li> <li>เกโขร่อมูลผู้ใช้</li> <li>3 มาการระบบ</li> </ul>                                | ขามองาน ==== กรุณาเมษา === ▼<br>สถานที่มีง ที่อยู่                                                                                                    |  |
|                                                                                                    | Code Security :                                                                                                    |  |
|                                                                                                    | 54179<br>suffriaga                                                                                                    |  |
|                                                                                                    |                                                                                                    |  |
|                                                                                                    | รูปที่ ๘ การกรอกข้อมูลครุภัณฑ์                                                                                                    |  |

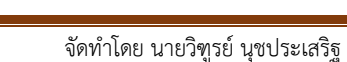

## ๕. การกรอกข้อมูลงานวิจัย สิ่งประดิษฐ์ มี ๒ ส่วน ดังนี้

ส่วนที่ ๑ ข้อมูลสถานศึกษาเลือกสถานศึกษาแล้วกรอกข้อมูล ส่วนที่ ๒ กรอกข้อมูลให้ถูกต้อง ครบถ้วน อย่าลืมกรอก Code Security เมื่อกรอกข้อมูลครบถ้วนแล้วคลิก **บันทึกข้อมูล** ตามรูปที่ ๙

| WEB : MAIN MENU                                                                                                    | Research Recorder<br>บันทึกข้อมูลงานวิจัย สิ่งประดิษฐ์                                                                         |  |
|----------------------------------------------------------------------------------------------------|----------------------------------------------------------------------------------------------------|--|
| ober ogin : samm, omset<br>glism : administratoroffice<br>email : ap@mebperfectgroup.com<br>istatus : admini, affice<br>Log : Φ 2015-10-20 16:12:59 | การนับเร็กข่อมูลต่านจานมีจัยและสิ่งประสิษฐ์ สถาบันการอ่านี้กลึกษา ภาคกลาง 5 (เพื่อเป็นฐานช่อมูลบุคลากรของสถาบินา)<br>ตัพแรงว่า |  |
| เมนูเร็วหมด   กลุ่มเมนู   ริเฟรส                                                                                                    | เพรงเมริตา สิตวิท กรรับเทรา กรรดเวลา กรรดเวลา กรรดเวลา กรรด                                                                    |  |
| • หน้าหลัด                                                                                                    | ส่วนที่ 1 ข้อมอสถานดีกหา                                                                                                    |  |
| <ul> <li>การจัดการข่าวสาร</li> </ul>                                                                                                    |                                                                                                    |  |
| <ul> <li>เพิ่มน้อมูลข่าว</li> </ul>                                                                                                    | สถานศึกษา : ทะโปรณส์อุกษะ 🔻 -                                                                                                  |  |
| <ul> <li>จัดการปอบุลย่าง</li> </ul>                                                                                                    |                                                                                                    |  |
| <ul> <li>Distantis</li> </ul>                                                                                                    | ส่วนที่ 2 ช่อมูลด้านงานวิจัย สิ่งประดิษฐ์                                                                                      |  |
| <ul> <li>รัดการเอกสาร</li> </ul>                                                                                                    |                                                                                                    |  |
| = เพิ่มประเภทเลกสาร                                                                                                    | Sun Today is 2015-10-20 and time is 16:23:48                                                                                   |  |
| <ul> <li>จัดการประเภทเอกสาร</li> </ul>                                                                                                    | เรื่องที่วิจัย สิ่งประสิษฐ์                                                                                                    |  |
| · analysis and a                                                                                                    | รายคมอิตล เกี่ยวกับงาน                                                                                                    |  |
| • Jandas e-office                                                                                                    | 54b តំរោះគមភ្នំ                                                                                                    |  |
| <ul> <li>เอกสารถึงโดยตรง</li> </ul>                                                                                                    |                                                                                                    |  |
| <ul> <li>เอกสารกลุ่ม</li> </ul>                                                                                                    |                                                                                                    |  |
| = สอสการโช่งาน                                                                                                    |                                                                                                    |  |
| <ul> <li>ขอมูลอย่ายม</li> <li>บันนี้อยู่อนอาเดอากร</li> </ul>                                                                                       | Hânm                                                                                                    |  |
| <ul> <li>จัดการน่อมสบุคตากร</li> </ul>                                                                                                    |                                                                                                    |  |
| <ul> <li>มันจักข่อมูลงบประมาณ</li> </ul>                                                                                                    | A                                                                                                    |  |
| <ul> <li>มันพึกษ่อมูลสถานประกอบการ</li> </ul>                                                                                                    | ครูทีมสีกลา                                                                                                    |  |
| <ul> <li>มันพิกษณณตรภัณฑ์</li> <li>มันพิกษณฑรภัณฑ์</li> </ul>                                                                                       |                                                                                                    |  |
| <ul> <li>มันที่อย่อมอหลังสอง การสอน</li> </ul>                                                                                                    |                                                                                                    |  |
| <ul> <li>บันทึกข่อมูลนักเรียน นักศึกษา</li> </ul>                                                                                                   | งแปรมาณพิไม่                                                                                                    |  |
| <ul> <li>บันทึกอาคาร สถานที่</li> </ul>                                                                                                    | งประเทศยี่ 2558 •                                                                                                    |  |
| <ul> <li>บันทึกข้อมูลเสรษฐกิจและสิ่งคม</li> </ul>                                                                                                   | หน่วยงาน และกรุณาเลือก และ 🔻                                                                                                   |  |
| • In tagging a                                                                                                    | สถานที่ตั้ง ที่อยู่ ใช้งาน                                                                                                    |  |
| a no ponemi-up                                                                                                    |                                                                                                    |  |
|                                                                                                    |                                                                                                    |  |
|                                                                                                    | Core Security :                                                                                                    |  |
|                                                                                                    | 48445                                                                                                    |  |

รูปที่ ๙ การกรอกข้อมูลงานวิจัย สิ่งประดิษฐ์

๖. การกรอกข้อมูลหลักสูตรการเรียนการสอนแผนการเรียน

การกรอกข้อมูลหลักสูตร การเรียนการสอนแผนการเรียน จะต้องเป็นไฟล์ pdf หรือ jpg ให้เลือก สถานศึกษา ก่อน คลิกปุ่มเลือกไฟล์ เมื่อเลือกเสร็จแล้ว กรอกข้อมูลให้ถูกต้องครบถ้วน อย่าลืม กรอก Code Security เมื่อกรอกข้อมูลครบถ้วนจากนั้นคลิก **บันทึกข้อมูล** ตามรูปที่ ๑๐

| UN3M NIAM: 23W                                                                                                    | Registered Course<br>บันทึกช้อมูล หลักสูดรการเรีย                      | Course                                                                                                    |  |
|----------------------------------------------------------------------------------------------------|------------------------------------------------------------------------|----------------------------------------------------------------------------------------------------|--|
| user login : admin_office<br>(Wishi: 1 administrator-office<br>email : ad@webperfectgroup.com<br>status : admin_office<br>Log : @ 2015-10-20 16:12:59                                                                                                    | มันทึกข่อมูล หลักสูตรการเรียน<br>สำเนนะนำ<br>* ต้องกรอกข่อมูลไม่อกต่อง | าทสอน แผนการเรียนการสนอ สถามันการอาชีวส์กษา ภาคกลาง 5<br>เคณกำน และพระกับความเป็นสร้องกำนั้นสี่จะสถามารถไข่งานใต่                                                                                                    |  |
| เมนูกโรงเมต   กลุ่มเมนู   รีเฟรส                                                                                                    | างได้หลักสุดร แดนการโรน :                                              | เลือกไฟด์ ไม่ได้เกือกไฟด์ได                                                                                                    |  |
| เปราสถา<br>เราระจัดการเราาสาระ<br>- เราะรัดการเองเราาสาระ<br>- เราะรัดการเองเสาะ<br>- เราะรัดการเองเสาะ<br>- เราะรัดการเองเสาะ<br>- เริ่มเปราะเราะเองเสาะ<br>- เริ่มเปราะเราะเองเสาะ<br>- อดีการประเทร<br>- อดีสาระเองเสาะ<br>- เปรองการเชาะ<br>- เปรองการเชาะ | * สองกองสอมุรโปรูกล่อง ครบร้าน และ<br>                                 | zaficiendan==<br>28777<br>paninšaga                                                                                                    |  |
| <ul> <li>เอกสารถึงโคยครง</li> <li>เอกสารกล่ม</li> </ul>                                                                                                    | ลำตับ                                                                  | sejistered Course<br>uhnsigu sinngernsöcunssau<br>unnsöcunsau ununsöcunsau endunnsofiker nenna S<br>suurin<br>* desseantauphiendes enderu uses etuen uuberkannöd fereranselitiendel<br>eury känger :<br>y<br>unnsöcunseu / vänger 1000 - 1000 - 1000 - 1000 - 1000 - 1000 - 1000 - 1000 - 1000 - 1000 - 1000 - 1000 - 1000 - 1000 - 1000 - 1000 - 1000 - 1000 - 1000 - 1000 - 1000 - 1000 - 1000 - 1000 - 1000 - 1000 - 1000 - 1000 - 1000 - 1000 - 1000 - 1000 - 1000 - 1000 - 1000 - 1000 - 1000 - 1000 - 1000 - 1000 - 1000 - 1000 - 10000 - 1000 - 1000 - |  |
| <ul> <li>១៩៩៣១៩២៩១៥</li> <li>១៥លាងការ។សំ</li> <li>១៥លាងការ។សំ</li> <li>១៥លាងការដំបូលរួមលោកទេ</li> <li>១៥លាងការដំបូលរួមលោកទេ</li> <li>១៥លោងដំបូលរួមលោកទេ</li> <li>១៥លោងដំបូលរួមលោកទេ</li> <li>១៥លោងដំបូលរួមលោកទេ</li> <li>១៥លោងដំបូលរួមលោកទេ</li> <li>១៥លោងដំបូលរួមលោកទេ</li> <li>១៥លោងដំបូលរួមលោកទេ</li> <li>១៥លោងដំបូលរួមលោកទេ</li> <li>១៥លោងដំបូលរួមលោកទេ</li> <li>១៥លោងដំបូលរួមលោកទេ</li> <li>១៥លោងដំបូលរួមលោកទេ</li> <li>១៥លោងដំបូលរួមលោកទេ</li> <li>១៥លោងដំបូលរួមលោកទេ</li> <li>១៥លោងការ។</li> <li>១៥លោងការ។</li> <li>១៥លោងការ។</li> <li>១៥លោងដំបូលរោងក្លាំងសំខេស់</li> <li>១៥លោងការ។</li> <li>១៥លោងការ។</li> <li>១៥លោងការ។</li> <li>១៥លោងការ។</li> <li>១៥លោងការ។</li> <li>១៥លោងការ។</li> <li>១៥លោងការ។</li> <li>១៥លោងការ។</li> <li>១៥លោងការ។</li> <li>១៥លោងការ។</li> <li>១៥លោងការ។</li> </ul>                                                                                                    |                                                                        |                                                                                                    |  |

รูปที่ ๑๐ การกรอกข้อมูลหลักสูตรการเรียนการสอนแผนการเรียน

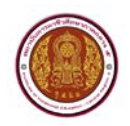

### ๗. การกรอกข้อมูลนักเรียนนักศึกษา

ก่อนที่จะกรอก ข้อมูลนักเรียนนักศึกษา จะต้องนำ ข้อมูลนักเรียนนักศึกษา มาจากโปรแกรม ศธ ๐๒ ของงานทะเบียน ที่ส่ง ข้อมูลนักเรียนนักศึกษา รายหัวเข้าสำนักงานคณะกรรมการการอาชีวศึกษาที่เป็นไฟล์ Excel.csv ตามรูปที่ ๑๑ แต่ไฟล์ ข้อมูลมาจากโปรแกรม ศธ ๐๒ นั้น มีการเข้ารหัสอักขระเป็น windows-๘๗๔ ในขณะที่ฐานข้อมูลของระบบ E-Office เป็น UTF-๘ ทำให้การเข้ารหัสอักขระไม่ตรงกัน ก่อนจะ อัพไฟล์ ต้องแปลงไฟล์ Excel.csv โดยใช้โปรแกรม EditPlus และ LibreOffice ก่อน สามารถดาวน์โหลดได้ที่ http://๒๐๓.๑๑๔.๑๐๙.๑๔๘:๘๐๓๓ แล้วติดตั้งโปรแกรม EditPlus คลิก Setup รอจนติดตั้งเสร็จ คลิก Finish ตามรูปที่ ๑๒ และติดตั้งโปรแกรม LibreOffice คลิก **ถัดไป** รอจนติดตั้งเสร็จคลิก **เสร็จสิ้น** ตาม รูปที่ ๑๓

| e Edit     | สาหกระบิมห      | งานหลักสุกร | งานวัตยล | Hel |
|------------|-----------------|-------------|----------|-----|
| Totan.     | เมประมวณสต่า    | GPAX & GPA  |          |     |
| โปรงกา     | เพราะหาเหนือพุด | รายบุคคล    |          |     |
| <b>Sum</b> | แต่ดลามผู้สำเจ้ | อการศึกษา   |          |     |
| Tutun:     | เมสถาเป็นการอา  | ด้าศึกษา    |          |     |
| Tamo       |                 | พยายาล      |          |     |
| ไปจากา     | และคณารเลิน     |             |          |     |
| โปรแกะ     | -               |             |          |     |
| Idean      | เมษะการเป็นหลัก | าศึกษา      |          |     |
| โปรเงกา    | นกราวสอนใช้     | กแล้วไป     |          |     |
| กลังช่วง   | านการการก       |             |          |     |
| Huuma      | สอบรายวิชา      |             | •        |     |
| ส์ลเกระ    | หามาขาดรุปุสม   | 84          |          |     |
| 910-114    | มลการเรียน      |             | •        |     |
| Consta     | nt              |             |          |     |
| Close 1    | able            |             |          |     |
| Backup     | Data            |             |          |     |
| Checki     | .09             |             |          |     |
| User       |                 |             |          |     |
| Chang      | e Password      |             |          |     |
| Logon      |                 |             |          |     |
| Export.    |                 |             |          |     |
| Page S     | etup            |             |          |     |
| 410014     | oo              | net         |          |     |
| Loudes     | กมเครียก        |             |          |     |
| Dit :      |                 |             |          |     |

รูปที่ ๑๑ นำข้อมูลนักเรียนนักศึกษา Export.csv จากโปรแกรม ศธ ๐๒

|                                                                                                    | a au dean dininu taqatoon lotat                                                                                                    | nama drašuna Davin       | SFX                              |                                                               |                                           |  |
|----------------------------------------------------------------------------------------------------|----------------------------------------------------------------------------------------------------|--------------------------|----------------------------------|---------------------------------------------------------------|-------------------------------------------|--|
| se complete ar realized ar realized ar rea | CONTRACTOR      CONTRACTOR      CONTRACTO | Setup<br>Carcel<br>About | er<br>Informatio<br>tion<br>tion | gnufila<br>15/1/2544 1:19<br>15/1/2544 3:16<br>23/2/2547 7:50 | CRC32<br>0178FAD2<br>A6FF5073<br>8838C58F |  |
| E THECRACKHTM                                                                                                    | 960                                                                                                    | 490 HTMI                 | Document                         | 15/1/2542 1:19<br>28/7/2542 21:38                             | 77687050                                  |  |
|                                                                                                    |                                                                                                    |                          |                                  |                                                               |                                           |  |

รูปที่ ๑๒ ติดตั้งโปรแกรม EditPlus

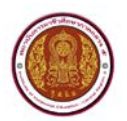

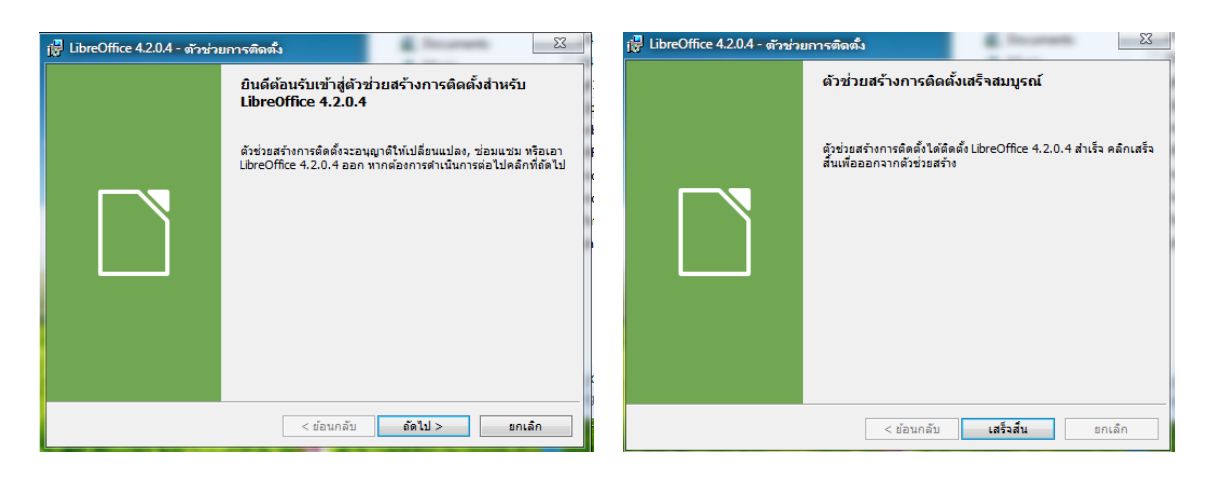

รูปที่ ๑๓ ติดตั้งโปรแกรม LibreOffice

จากนั้นบันทึกไฟล์ข้อมูลให้เป็น UTF-๘ ด้วยโปรแกรม Editplus คลิกขวาที่ไฟล์ ข้อมูลนักเรียนนักศึกษา เลือก Open With >Editplus ตามรูปที่ ๑๔ แล้ว SAVE ไฟล์จากโปรแกรม Editplus เลือก File>Save As เลือก Converter เป็น UTF-๘ คลิก **save** ตามรูปที่ ๑๕

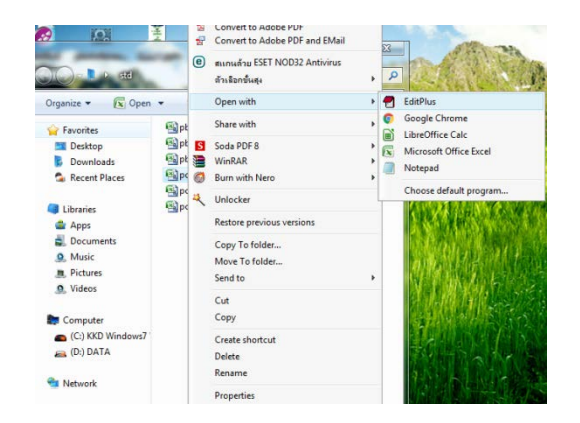

รูปที่ ๑๔ เปิดโปรแกรม Notepad

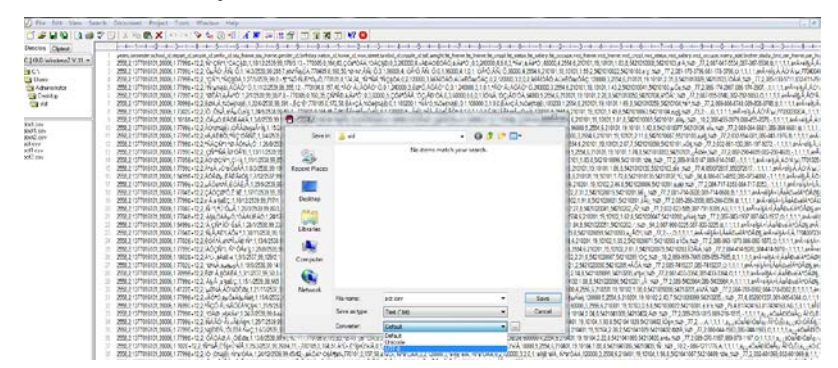

รูปที่ ๑๕ บันทึกไฟล์ข้อมูล UTF-๘ ด้วยโปรแกรม Notepad

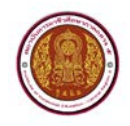

คลิกขวาที่ไฟล์ข้อมูลนักเรียนนักศึกษาที่บันทึกจาก Notepad เลือก Open With > Libreoffice Calc ตามรูปที่ ๑๖

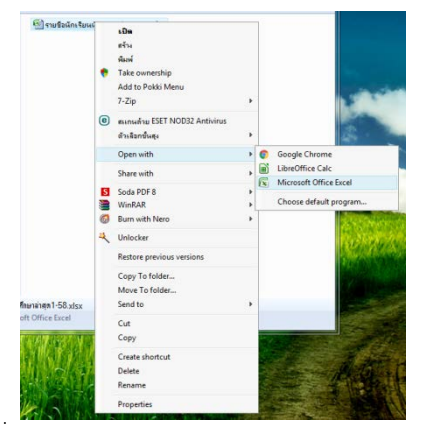

รูปที่ ๑๖ เลือก Open With > Libreoffice Calc

จะขึ้นหน้าต่างกำหนด Import UTF๘ ภาษาไทย แล้วคลิก **OK** ตามรูปที่ ๑๗ จากนั้นจะขึ้นหน้าต่างโปรแกรม Libreoffice Calc ตามรูปที่ ๑๘ ตรวจสอบข้อมูลนักเรียนนักศึกษาแล้วเลือก File>Save As ให้ save ไฟล์ .csv เหมือนเดิมตามรูปที่ ๑๙

| Cha                                     | racter set:                                                                                                   | Unicode (L                                                                                                    | TF-8)                                                                         |                                                                                                    | ~                                                                                                    |   |
|-----------------------------------------|----------------------------------------------------------------------------------------------------|----------------------------------------------------------------------------------------------------|-------------------------------------------------------------------------------|----------------------------------------------------------------------------------------------------|----------------------------------------------------------------------------------------------------|---|
| Lang                                    | guage:                                                                                                    | Thai                                                                                                    |                                                                               |                                                                                                    | 4                                                                                                    |   |
| From                                    | n ro <u>w</u> :                                                                                               | 1                                                                                                    | -                                                                             |                                                                                                    |                                                                                                    |   |
| epar                                    | ator Opti                                                                                                    | ons                                                                                                    |                                                                               |                                                                                                    |                                                                                                    |   |
| OF                                      | ixed width                                                                                                    |                                                                                                    |                                                                               | Separated by                                                                                            |                                                                                                    |   |
|                                         | Tab [                                                                                                    | ⊡ <u>C</u> omma                                                                                               | Semicolon                                                                     | □ Space                                                                                                 | Other                                                                                                    |   |
|                                         |                                                                                                    |                                                                                                    |                                                                               |                                                                                                    |                                                                                                    |   |
|                                         | Merge de                                                                                                    | limiters                                                                                                    |                                                                               |                                                                                                    | Text delimiter:                                                                                                    | 1 |
|                                         | Merge <u>d</u> e                                                                                              | limiters                                                                                                    |                                                                               |                                                                                                    | Text delimiter:                                                                                                    | - |
| ther<br>g                               | Merge <u>d</u> e<br>r <b>Options</b><br>Juoted fiel                                                           | dimiters<br>d as text                                                                                         | C                                                                             | Detect speci                                                                                            | Text delimiter:                                                                                                    | ~ |
| ther<br>g                               | Merge de<br>r Options<br>Quoted fiel<br>amn type:                                                             | dimiters                                                                                                    | C                                                                             | Detect speci                                                                                            | Te <u>x</u> t delimiter: *                                                                                                    |   |
| ther<br>colu                            | Merge de<br>r Options<br>Quoted fiel<br>amn type:<br>Standard                                                 | dimiters<br>d as text<br>Standard                                                                             | Standard                                                                      | Detect speci                                                                                            | Te <u>x</u> t delimiter: *                                                                                                    |   |
| ther<br>elds<br>Colu                    | Merge <u>d</u> e<br>r Options<br>Quoted fiel<br>amn type:<br>Standard                                         | dimiters<br>d as text<br>Standard<br>รารัสโรงเรียน<br>11010073                                                | Standard<br>Standard<br>3784817821                                            | ) Detect speci<br>Standar<br>ปีอ - สกุล<br>สายค                                                         | Te <u>x</u> t delimiter:  al gumbers d                                                                                                    |   |
| colu<br>1<br>2<br>3                     | Merge <u>d</u> e<br>r Options<br>Quoted fiel<br>amn type:<br>Standard<br>#<br>1<br>2                          | dimiters<br>d as text<br>Standard<br>จรัสโรงเรียน<br>11010073<br>11010073                                     | ระสาสสาส<br>ระสาสสาส<br>6892<br>6350                                          | ] Detect speci<br>Standar<br>ชื่อ - สกุล<br>สุนทร<br>มรรมอ                                              | Te <u>x</u> t delimiter: *<br>al numbers<br>d<br>การเป็นม<br>เกรรโนม                                                                                                    | ~ |
| ther<br>colu<br>1<br>2<br>3<br>4        | Merge <u>d</u> e<br><b>options</b><br>puoted fiel<br>amn type:<br>Standard<br>#<br>1<br>2<br>3                | d as text<br>Standard<br>5¥a\fastfour<br>11010073<br>11010073                                                 | Standard<br>5144701501<br>6092<br>6350<br>6351                                | ] Detect speci<br>Standar<br>ชื่อ - สกุล<br>สุนทร<br>กระพล<br>อัมรินทร์                                 | Te <u>x</u> t delimiter: "<br>al numbers<br>d<br>การเขียม<br>รุณจิญ<br>นิอชิเวส                                                                                                    |   |
| colu<br>1<br>2<br>3<br>4<br>5           | Merge <u>d</u> e<br>r Options<br>Quoted fiel<br>s<br>amn type:<br>Standard<br>#<br>1<br>2<br>3<br>4           | limiters<br>d as text<br>Standard<br>sva travitori<br>11010073<br>11010073<br>11010073                        | 5tandard<br>5tandard<br>6022<br>6350<br>6351<br>6353                          | Detect speci<br>Standar<br>นี้อ-สกุล<br>สุนทร<br>ทรงหล<br>อัมรินทร์<br>มระวิทย์                         | Te <u>x</u> t delimiter: *<br>al <u>n</u> umbers<br>d<br>ขางเขียม<br>รูเจริญ<br>นิธานรศ<br>ฉัมสุข                                                                                                    |   |
| ther<br>elds<br>Colt                    | Merge <u>d</u> e<br><b>Options</b><br>Quoted fiel<br>amn type:<br>Standard<br>W<br>1<br>2<br>3<br>4<br>5      | d as text<br>Standard<br>9¥a\fratSut<br>11010073<br>11010073<br>11010073<br>11010073                          | Standard<br>34aufur3uu<br>6092<br>6356<br>6354<br>6353<br>6354                | Detect speci-<br>รีโอ-สกุล<br>ที่อ-สกุล<br>ทรงหล<br>อังวินทร์<br>ทรงหล<br>กานูพงศ์                      | Tegt delimiter: * al gumbers d trsงเอียมม รูเจริญ นิธริเวศ ฉิมสุข รอดแดง                                                                                                    |   |
| Colt<br>1<br>2<br>3<br>4<br>5<br>6<br>7 | Merge <u>d</u> e<br><b>Options</b><br>Quoted fiel<br>amn type:<br>Standard<br>#<br>1<br>2<br>3<br>4<br>5<br>6 | limiters<br>d as text<br>Standard<br>5%7%7%7%7%7%<br>11010073<br>11010073<br>11010073<br>11010073<br>11010073 | Standard<br>3440/1894<br>6992<br>6356<br>6351<br>6353<br>6354<br>6354<br>6354 | Detect speci<br>Standari<br>ชื่อ - สกุล<br>สุนทร<br>ทรงหล<br>อัมรินทร์<br>ประวิทย์<br>กานพงส์<br>ทรงยุศ | Tegt delimiter: * al numbers d brockfips fights fights fi | ~ |

รูปที่ ๑๗ หน้าต่าง Import

| Edit View Insert Format Icols Data W    | ndow Help           |          |         |          |                   |                                       |          |         |             |                                                                                                    |                                                                                                    |     |      |      |          |        | *   |
|-----------------------------------------|---------------------|----------|---------|----------|-------------------|---------------------------------------|----------|---------|-------------|----------------------------------------------------------------------------------------------------|----------------------------------------------------------------------------------------------------|-----|------|------|----------|--------|-----|
|                                         |                     |          | - 20    | 14 17    | • •               | · · · · · · · · · · · · · · · · · · · |          |         | 1971        |                                                                                                    |                                                                                                    |     |      |      |          |        |     |
|                                         |                     |          |         | 24 24 1  | H (2)             |                                       |          |         |             |                                                                                                    |                                                                                                    |     |      |      |          |        | -   |
|                                         | C 0                 | 1.1      | T       | 6        | н                 | TIT                                   | 1.1.1    | K   1   | M           | N                                                                                                    | 0                                                                                                    | 1.0 | 0    |      | 5        | T      | -   |
| code name                               | box idno            | birt     | 0401    | nan2     | 185               | blar v                                | neis he  | ig host | ted1        | 9000                                                                                                    | provi                                                                                                    | CIW | dady | many | dataly i | masaly | add |
| 5021020032 unsigness anerodest          | 0655.01 /50 0160    | 04/03/34 | Terri . | 1992     | 2025              | 0                                     | 45       | 169     | 085-5*      | 1sadara Sede Asensora                                                                                                    | average of                                                                                                    |     |      |      | 3000     | 5000   |     |
| 5121040204 www.#55wm washpord           | 12 0655 01 /51 0429 | 09/03/35 | Texts   | Tanta    | 10115             | 0                                     | 60       | 165     | 064-1       | 'automation man                                                                                                    | ALTING BUTWER                                                                                                    |     |      |      | 15000    | 10000  |     |
| ประกัฒนุก กลุ่มหนึ่งการการการที่สุดกรุง | 10655 01/51 1238    | 10/07/31 | Tren .  | Taxes.   | 2026              | 0                                     | 50       | 160     | 005-66      | Sautradaminory                                                                                                    | 05207062070445                                                                                                    |     |      |      | 0        |        |     |
| 212010077 x22004452 #00204464           | 0610 2 /67 66 0     | 24/06/32 | See.    | Same .   | 1000              | 8                                     | 55       | 166     | 083.24      | Survivando transmis                                                                                                    | Buside Southand                                                                                                    |     |      |      | 6000     | 5000   |     |
| 121010000 www.filed_farming             | 0665.01.153.0000    | 22/08/17 | Trees   | Tanta    | 1000              |                                       | 40       | 160     | 1034.76     | Academ alter and an                                                                                                    | E STATISTICS OF STATISTICS                                                                                                    |     |      |      | 2500     | 2000   |     |
| 522104010E warmen 1 mandage             | 0655 01 /53 0307    | 00/06/17 | Taxes   | Tarres   | 10000             | 0                                     | 50       | 160     | 007.00      | Ten Ten erennen                                                                                                    | and a second second sec |     |      |      | 5000     | 5000   |     |
| 121060011 withdeath undriver            | 0619 2 /57 74 9     | 11/12/34 | Tues    | Taura    | TAXABLE IN COLUMN | 0                                     | 15       | 1.85    | 082.8       | Isubra la anella                                                                                                    | #1015430575V                                                                                                    |     |      |      | 5000     | 5000   |     |
| 421011002 www.ofruit.ot doing           | 0610 2 /57 84 0     | 11/02/39 | Twee    | Ture:    | DOUG.             | AR                                    | 40       | 162     | 085.4       | Isubacompac                                                                                                    | BUSICEADSTAL                                                                                                    |     |      |      | 6000     | 2000   |     |
| LATION TO A CONTRACT OF A CONTRACT      | 0666 01 /64 0046    | 12/06/27 | Tanta . | Taxas .  | 1000              | 40                                    |          | 175     | 001.6       | A subscription of the subscription of                                                                                                    | and a second                                                                                                    |     |      |      | 6000     | 9000   |     |
| 421011045 wavefrond autoor              | 0655 01 /54 0045    | 24/07/22 | Annes   | Tanks .  | 1000              | 8                                     |          | 175     | 007 17      | Seattan and Sectors                                                                                                    | a verify                                                                                                    |     |      |      | -        | 0000   |     |
| AD1012040 & Congering Automa            | 0655 01 /54 0005    | 02/04/22 | Anna    | Terres   | des               | 0                                     | 15       | 171     | 007.14      | Territoria Constantia Constantia Constantia                                                                                                    | and a state of the                                                                                                    |     |      |      | 10000    | 10000  |     |
| A21022020 B INSPIRATION BRIDE           | 0655.01.64.0110     | 15,02/37 | Acres 1 | Terror . | 44.0              |                                       | 10       | 120     | 001.5       | Contract Sector Sector                                                                                                    | angerstellers un                                                                                                    |     |      |      | 6000     | 12000  |     |
| ALLOSSON & BUTTON DATAS                 | 0000 01 754 0110    | 1000000  | 1000    | 1440     | 1000              | 0                                     | 10       | 104     | 001 0       | Construction of the second second                                                                                                    | and a constrained of the                                                                                                    |     |      |      | 4000     | 4000   |     |
| resources a strang in a secondary       | 0605 01 /94 0120    | 04/06/38 | 100     | 1000     | 1000              | 8                                     | 20       | 104     | 001.1       | Teacher and the second second                                                                                                    | automain ai                                                                                                    |     |      |      | 100000   | 100000 |     |
| ADIO22014 STORMA DEDILARS               | 0605.01 /54.0129    | 04/09/30 | CHD.    | 191D     | 144.0             |                                       | 10       | 100     | 0011        | Territor and the second states                                                                                                    | 1,000                                                                                                    |     |      |      | 130000   | 150000 |     |
| 5421022010 G10E18D 1000                 | 0605.01 /54.0133    | 03/09/30 | 1992    | 1910     | 1115              | 0                                     | 40 1     | 1.30    | 00010       | CSTCSDIE 2010 VIEW PD TO                                                                                                    | aspession on                                                                                                    |     |      |      | 12000    | 6000   |     |
| H21022019 UIDNEEL DH02050H00            | 0000101/04/0134     | 0012/30  | 240     | 1903     | 44.2              | 0                                     | 30       | 170     | 000-2       | Concernance and a service of the service of the ser | automotion tai                                                                                                    |     |      |      | 0700     | 0000   |     |
| 10102020 UTDAVIEW 30930001              | 0600.01/04/0243     | 3070#38  | 1940    | 1910     | 7976              | 8                                     | 10       | 1/5     | 007-3       | Construction of the state of the state of th | a saria                                                                                                    |     |      |      |          | 0000   |     |
| 420022029 Kitostale Lovida              | 0600 01 /54 0144    | 25/10/38 | 19(0)   | 1940     | 2018              | 0                                     | 53       | 100     | 007-71      | CONSULTING AN INCIDENTIAL                                                                                                    | and and a second second s                                                                                                    |     |      |      | 10000    | 5000   |     |
| A21023032 KIDNAYAMI KEODINA             | 0605 01 /54 018/    | 04/71/39 | 1940    | 1910     | 20.010            | 8                                     | - 50     | 170     | 005-01      | 19190420W191W0186                                                                                                    | interested and                                                                                                    |     |      |      | 10000    | 10000  |     |
| AZIOEDE/ ENDERVEUN AUSTRO               | 0655 01 754 0301    | 25/08/38 | 1961    | 1943     | 9999              | 0                                     | - 99 - 1 | 1/9     | 083-71      | ารหรือสอาหารุกูล                                                                                                    | and and a second second                                                                                                    |     |      |      | 7000     | 4500   |     |
| w51045002 number of dama                | 0655.01 /54.0344    | 1//10/38 | 29(1)   | 1940     | 31316             | 0                                     |          | 160     | 083-47      | ารแรกความเห็ง                                                                                                    | all even beregable                                                                                                    |     |      |      | 1000     | 6000   |     |
| 422014061 นางสาวณิศาโตน์ อยู่หน         | 0655.01 /54 0761    | 30/05/38 | 2ME1    | 2942     | 7/115             | 8                                     | 45       | 160     | 000-93      | 1916ในหมันหรืนวิทยาลัย                                                                                                    | Intervision of the                                                                                                    |     |      |      | 10000    | 5000   |     |
| 424030008 นางศาวธิญวริตน์ วัฒนประศัษฐ   | 0655.01 /54.0831    | 19/02/39 | 240     | 2310     | 7(715             | 0                                     | 43       | 152     | 084-35      | โรงเรียนวัดศรีพราธรรม                                                                                                    | 10/24/06/82/92/8                                                                                                    |     |      |      | 5000     | 5600   |     |
| 431060003 มายกรกช สมชชิลา               | 0619 2 /57 85.9     | 14/10/34 | 240     | 1910     | 31915             | 8                                     | 70       | 180     |             | วิทยาลียเทคยิคสมุทรสงคราม                                                                                                    | 10/915/6045100                                                                                                    |     |      |      | 5000     | 10000  |     |
| 521011003 มายคมกรษ ประชาธิบม            | 0655 01 /55 0003    | 13/12/39 | "Ints   | (AAR)    | 7(178             | 0                                     | 50       | 160     | 089-6       | (อรษฐกลางเหลิวจอยาสมบัญหอง                                                                                                    | ID PHONE NOTION                                                                                                    |     |      |      | 18000    | 5000   |     |
| 521011007 w16/45 unawatu                | 0655.01 /55.0007    | 16/06/40 | 1945    | 1910     | 7(715             | 0                                     | 50       | 163     | 080-0       | โรมในหลาวรวิทยา                                                                                                    | 101111111111111111111111111111111111111                                                                                                    |     |      |      | 4500     | 4600   |     |
| 621011009 นายสุดิทศส. ชุนภัณ            | 0655.01 /55.0009    | 02/02/39 | "lants  | Tanti    | TITLE             | 0                                     | 50       | 178     | 082-36.     | ไรมริยมอรุณาพุกุล                                                                                                    | iarevisitievejati                                                                                                    |     |      |      | 15000    | 6      |     |
| 621011014 นายธรรม สุขมโดคล              | 0655.01 /55 0014    | 05/09/39 | (THE)   | 1110     | 9(9)5             | 8                                     | 48       | 162     | 081-010     | โรงเรียนหลาวราหกูล                                                                                                    | and the second second s |     |      |      | 5000     | 5000   |     |
| 521011015 with sum and set              | 0655.01 /55.0015    | 25/09/39 | THU     | 1910     | 99918             | 8                                     | 53       | 170     | 005-176     | โรงเรียนว่อสาขุขนาราม(สิ้นประชาพุบุค)                                                                                                    | idrevio/kevejdk                                                                                                    |     |      |      | 5000     | 5000   |     |
| 521011017 unterse matures               | 0655.01 /55.0017    | 24/09/39 | 1910    | THE      | 7(715             | AB                                    | 50       | 168     | 389-080     | <b>โรงสียนสมพริชริทยาลัย</b>                                                                                                    | 45(9154544915)                                                                                                    |     |      |      | 8000     | 7000   |     |
| 5521011019 wherewith whee               | 0655.01 /55.0019    | 26/06/38 | 1910    | THE      | 7(115             | 8                                     | 54 1     | 175     |             | โรงเรียนวิตบาทโลย(แล่งประชาญวล)                                                                                                    | ID/2005829938                                                                                                    |     |      |      | 8000     | 8000   |     |
| 521011028 มายวงวัย เปญรมุญญานุกาพ       | 0655.01 /55.0028    | 13/07/39 | 1910    | 1910     | 7(115             | AB                                    | 67 1     | 180     | 084-357     | โรงเรียนกาวรวิทยา                                                                                                    | 10(915/6391516)                                                                                                    |     |      |      | 5000     |        |     |
| 5521011034 www.ma.al?vssa               | 0655.01 /55 0034    | 20/04/39 | THE     | 1910     | 31916             | 0                                     | 93       | 177     | 085-180     | โรกรียนกาวรวิทยา                                                                                                    | ID SYNCES IN STOL                                                                                                    |     |      |      | 7000     | 5000   |     |
| 621011041 นายขวัญชัย ยอดสิกท์           | 0655.01 /55.0041    | 24/04/40 | Tres    | Taici    | 71715             | A                                     | 45       | 170     | 087-368     | โรงโยนต์พรายุกร                                                                                                    | up, every service.                                                                                                    |     |      |      | 10000    | 20000  |     |
| 5521011042 wholeauters automatic        | 0655.01 /55 0042    | 19/03/40 | Tree    | Tares    | 71715             | 0                                     | 45       | 162     | 087-765     | โรงสีขนดาวราษกูล                                                                                                    | an events and an                                                                                                    |     |      |      | 7500     | 0      |     |
| 5521011046 นายจิรจัฒน์ พุ่มพร           | 0655.01 /55.0046    | 17/12/30 | 1910    | THE      | 39915             | 0                                     | 53 3     | 167     | 081-85      | โรงสัยนสัยขายสูงร                                                                                                    | an events were an                                                                                                    |     |      |      | 15000    | 7000   |     |
| 521011048 withdraw \$20153              | 0655.01 /55.0048    | 05/05/39 | 190     | 1910     | 7075              | 0                                     | 50       | 162     | 087-1577269 | โรงเรียนสายครรมจันหร่                                                                                                    | 11111                                                                                                    |     |      |      | 8000     | 8000   |     |
| 5521011051 without with a sume          | 0655 01 /55 0061    | 30/09/39 | 190     | 1910     | 1915              | 0                                     | 114 :    | 115     | 089-8237769 | โรงสียหม่อหวัดวิทยาล่อ                                                                                                    | ID_PROBLEM_CB                                                                                                    |     |      |      | 10000    | 0      |     |
| B Sheetl / +                            |                     |          |         |          |                   |                                       |          |         |             |                                                                                                    |                                                                                                    |     |      |      |          |        |     |
| 13                                      |                     | Dela-h   |         |          |                   |                                       |          |         |             |                                                                                                    |                                                                                                    |     |      |      |          |        |     |

รูปที่ ๑๘ โปรแกรม Libreoffice Calc

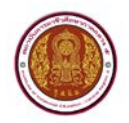

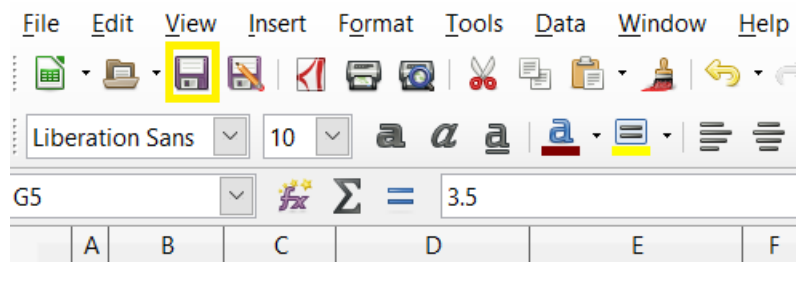

รูปที่ ๑๙ การ save ข้อมูลนักเรียนนักศึกษา

ข้อมูลนักเรียนนักศึกษาที่ผ่านการแปลงจาก windows-๘๗๔ เป็น UTF-๘ แล้วสามารถนำเข้าข้อมูล โดย เลือก สถานศึกษาแล้ว คลิกปุ่มเลือกไฟล์ตามรูปที่ ๒๐ อย่าลืม กรอก Code Security เมื่อเลือกไฟล์ ข้อมูลแล้ว คลิก **บันทึกข้อมูล** 

|                                                                                                    |                                                                                                    |                                                                                                    | Organize * New folde          | r                                                                                                    | 55 • 🖬 🔮                                                                                                    |                                            |  |
|----------------------------------------------------------------------------------------------------|----------------------------------------------------------------------------------------------------|----------------------------------------------------------------------------------------------------|-------------------------------|----------------------------------------------------------------------------------------------------|----------------------------------------------------------------------------------------------------|--------------------------------------------|--|
| Construction     Construction     C | Registered Course<br>มันทึกขัสมุล จำนวนนักเรียนนึกตั้งมา<br>ปันทึกขัสมุล จำนวนนึกชียนนึกลังมา ลอาบันกระลา<br>สำหนามา |                                                                                                    | Ubranes<br>Documents<br>Music | (a) Sch. 75016101_2558_3.CSV<br>(b) Sch. 75016101_2558_3.XLS<br>(c) Schort, 75016101_2558_3.XLS<br>(c) Schort, 7501610_2558_3.XLS<br>(c) Schort, 7501610_2558_3.XLS<br>(c) Schort, 7501610_258_3.XLS<br>(c) Schort, 7501610_258_3.XLS<br>(c) Schort, 7501610_258_3.XLS<br>(c) Schort, 7501610_258_3.XLS<br>(c) Schort, 7501610_258_3.XLS<br>(c) Schort, 7501610_258_3.XLS<br>(c) Schort, 7501610_258_3.XLS<br>(c) Schort, 7501610_258_3.XLS<br>(c) Schort, 7501610_258_3.XLS<br>(c) Schort, 75016 |                                                                                                    |                                            |  |
|                                                                                                    | ไฟล์ร่านท<br>สถานศึกษ<br>Code Se                                                                                     | thiériuminitou : Libenthié Tutei,6;<br>annuéren : estissuéres<br>Code Security<br>83244<br>stufinisaja |                               | Videos<br>KCD Windows7 V<br>DATA (D:)<br>CHLDREN (G:)<br>XROSTON (H)<br>Network                                                                                                    | and 75016001.abs<br>and 75016001.2580 J.DBF<br>and 95015001.2580 J.NDF<br>and 950160101.2580 J.NDS<br>and 950160101.2558 J.NDS | -                                          |  |
| <ul> <li>ลงออกเอกรา</li> <li>เอกสาร (-office</li> <li>เอกสารถึงโดยตรง</li> <li>เอกสารกลุ่ม</li> <li>สามีสารกลุ่ม</li> <li>สามีสารกลุ่ม</li> </ul>                                                                                                    |                                                                                                    |                                                                                                    |                               | File n                                                                                                    | ime: Sch_75016101_2558_3.CSV                                                                                                   | ► Twéthown     ►     Open     ►     Cancel |  |

รูปที่ ๒๐ การกรอบข้อมูลนักเรียนนักศึกษา

การกรอกข้อมูลอาคารสถานที่ มี ๒ ส่วน ดังนี้

ส่วนที่ ๑ ข้อมูลสถานศึกษาเลือกสถานศึกษาแล้วกรอ กข้อมูล ส่วนที่ ๒ ข้อมูลด้านครุภัณฑ์ กรอก ข้อมูล ให้ถูกต้องครบถ้วน อย่าลืม กรอก Code Security เมื่อกรอกข้อมูล ครบถ้วน แล้วคลิก **บันทึกข้อมูล** ตามรูปที่ ๒๑

| WEB : MAIN MENU                                                                                                    | Area & Br<br>บันทึกอาคา    | uilding Recorder<br>เรสถานที่ |                       |                        |               |      |      |   |
|----------------------------------------------------------------------------------------------------|----------------------------|-------------------------------|-----------------------|------------------------|---------------|------|------|---|
| Nerw : administrator-office<br>mail : ap@webperfectgroup.com<br>Status : admini_office<br>ag : @ 2015-10-20 16:12:59 | ការប៉ុរភ័ពជារូច<br>តាលខាវា | คำแอาคาร สถาหร้ สถามินก       | กอาชีวศึกษา ภาคกลาง 5 | (ເຮັດເປັນງານພ່ອງຄະເອດາ | กรของสถานีหา) |      |      |   |
| sampfirmann   majasamp   Terrinat                                                                                    |                            | ania ania ana ana ana         |                       |                        |               |      |      |   |
| <ul> <li>หน้าหลัก</li> <li>การรัฐการทำหาร</li> </ul>                                                                 | ส่วนที่ 1 ข้อมูลสถามศักษา  |                               |                       |                        |               |      |      |   |
| = เพื่อเหิอมูลเข่าว                                                                                                  | สถานสีกษา :                | ==โประเภิล                    | na v                  |                        |               |      |      |   |
| <ul> <li>molenteantis</li> </ul>                                                                                     | ส่วนที่ 2 พัฒนะกำและกัญญา  |                               |                       |                        |               |      |      |   |
| <ul> <li>Sectored to</li> </ul>                                                                                      |                            |                               |                       |                        |               |      |      |   |
| <ul> <li>เพียงว่าระเภาระยาสาย</li> <li>จัดการประเภาแขนสาย</li> </ul>                                                 | 7445                       | Today is 2015-10-20           | and time is 16:26:31  | A                      |               |      |      |   |
| <ul> <li>abiansteinu</li> <li>disamenant</li> </ul>                                                                  | นกิจสินส                   |                               | 17                    |                        |               |      |      |   |
| unass e-office                                                                                                    | stants sure Ansers         |                               |                       |                        |               |      |      |   |
| <ul> <li>Londitshala</li> </ul>                                                                                      |                            |                               |                       |                        |               |      |      |   |
| <ul> <li>ข้อมูลสถาวรับ</li> </ul>                                                                                    | Made                       |                               |                       | A.*                    |               |      |      |   |
| <ul> <li>มันทึกข้อมูลบุคลากร</li> <li>จัดการข้อมูลบุคลากร</li> </ul>                                                 | bi explorance              | nsarulan *  *                 |                       |                        |               |      |      |   |
| <ul> <li>บันพึกพ่อมูล อบประมาณ</li> <li>บันพึกพ่อมูล อบประกอบการ</li> </ul>                                          | Barrankuto                 | nsanufan •                    |                       |                        |               |      |      |   |
| <ul> <li>Dufinitiagnegéeré</li> <li>Dufinition multiple</li> </ul>                                                   | 4710316<br>Electronica de  | -                             | งล กรุณาเมือก === * * |                        |               |      |      |   |
| <ul> <li>บันพึกข่อมูลหลักสูงร การสอน</li> </ul>                                                                      | weber                      | ana eparadae ana              | •                     |                        |               |      |      |   |
| <ul> <li>บันทักลาคาร สถานที่</li> </ul>                                                                              | normalide they             |                               |                       |                        |               |      |      |   |
| <ul> <li>บันทึกข่อมูลเสราะรูกิจและสมคม</li> <li>แก้ไขข้อมูลผู้ให้</li> </ul>                                         |                            |                               |                       |                        |               |      |      |   |
| <ul> <li>D sanvorstuni</li> </ul>                                                                                    | Code Security :            | 1235                          | 5                     |                        |               |      |      |   |
|                                                                                                    |                            | 42.02                         |                       |                        |               |      |      |   |
|                                                                                                    |                            | - Lunnable                    | 5.0 C                 |                        |               |      |      |   |
|                                                                                                    | dist.                      | tudton.                       | 0000                  | SELAN                  |               | dawa | <br> | - |

รูปที่ ๒๑ การกรอกข้อมูลอาคารสถานที่

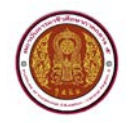

๙. การกรอกข้อมูลเศรษฐกิจและสังคม

การกรอกข้อมูลเศรษฐกิจและสังคม จะต้องเป็นไฟล์ pdf เลือกสถานศึกษา ก่อน คลิกปุ่มเลือกไฟล์ เมื่อเลือกเสร็จแล้วใส่ชื่อหัวข้อเรื่อง อย่าลืม กรอก Code Security เมื่อกรอกข้อมูล ครบถ้วน จากนั้น คลิก **บันทึกข้อมูล** ตามรูปที่ ๒๒

| WER: MAIN MENU<br>user login : Administrator office<br>efforts : administrator office<br>estable : administrator office<br>estable : administrator<br>estable : administrator<br>estable : admin | Record Social<br>บันทึกช่อมูล เศรษฐกิจและสัง                       | คม                                                                                                    |           |     |  |  |  |  |
|----------------------------------------------------------------------------------------------------|--------------------------------------------------------------------|----------------------------------------------------------------------------------------------------|-----------|-----|--|--|--|--|
|                                                                                                    | มันทึกข่อมูล เสรษฐกิจและส่งคม<br>คำแนะนำ<br>* ต่องกรอกปอนตไปตกต่อง | ป็นนี้กับอัมูล และพูร์ใจและสังผม สถาปันกรรมที่ได้กระ ภาษกลาง 5<br>คำหมามา<br>* จ้องสรรกล่อมสไปอกล้อง คณต่าน และครภัพธรามเป็นเจ้ามากนั้นร้องสามารถใช้เวาเป็ด |           |     |  |  |  |  |
| เมนูทั้งหมด   กลุ่มเมนู   ริเฟรส                                                                                                    | ไฟส์หลักสูงร แสนการเรียน :                                         | <b>เมือกไฟด์</b> ไม่ได้เสือกไฟด์ได                                                                                                    |           |     |  |  |  |  |
|                                                                                                    | สถานศึกษา :<br>ใดรับงาร์มช์ชิด :<br>Code Security                  |                                                                                                    |           |     |  |  |  |  |
| uanans e-office                                                                                                    | ด่าสัน                                                             | ปองสเตรษรกิจและสังคม                                                                                                    | Tolá Link | 811 |  |  |  |  |
| <ul> <li>เอกสารกรุญ์ข</li> <li>สมสีกรรรไปราช</li> <li>น้ำเร็วอยู่สุดสารกรร</li> <li>น้ำเร็วอยู่สุดสารกรร</li> <li>น้ำเร็วอยู่สุดสารกรรร</li> <li>น้ำเร็วอยู่สุดสารกรรรร</li> <li>น้ำเร็วอยู่สุดสารกรรรรรรรรรรรรรรรรรรรรรรรรรรรรรรรรรรร</li></ul>                                                                                                    |                                                                    |                                                                                                    |           |     |  |  |  |  |

รูปที่ ๒๒ การกรอกข้อมูลเศรษฐกิจและสังคม